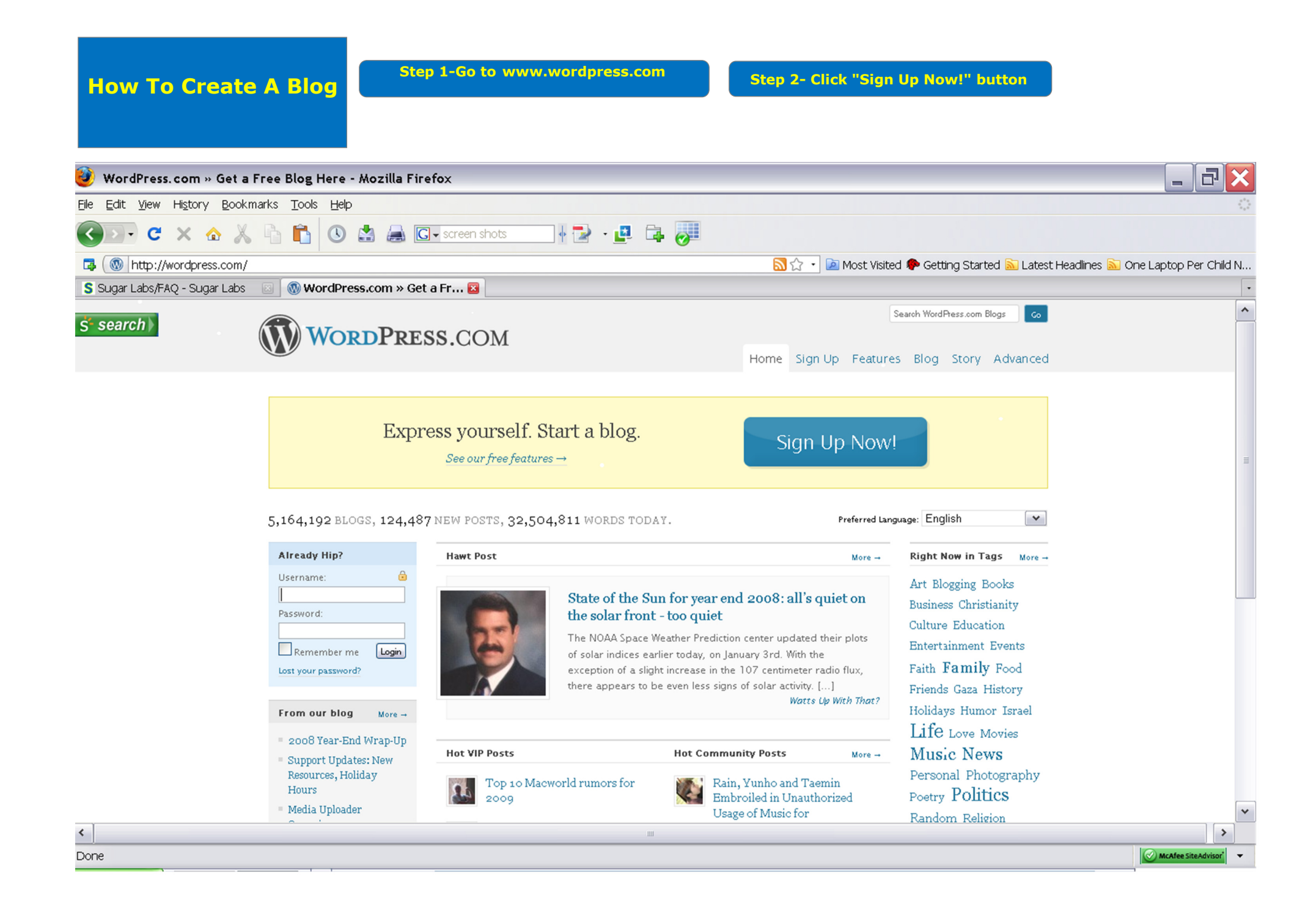

| How to<br>Create a Blog           | Step 3-<br>Create A<br>Username | Step 4-<br>Create A<br>Password | Confirm | Enter your<br>Email Address | Agree | e to Legal | Policy   | Click   | "Next"    |     |     |     |
|-----------------------------------|---------------------------------|---------------------------------|---------|-----------------------------|-------|------------|----------|---------|-----------|-----|-----|-----|
| 🥹 WordPress.com - Mozilla Fii     | efox                            |                                 |         |                             |       |            |          |         |           |     | _ 6 | 1 X |
| Eile Edit View History Bookmarks  | <u>T</u> ools <u>H</u> elp      |                                 |         |                             |       |            |          |         |           |     |     | 12  |
| 🛚 Sugar Labs/FAQ - Sugar Labs 🛛 🖂 | 🕼 WordPress.com                 | 1 🛛 🛛                           |         |                             |       |            |          |         |           |     |     | •   |
| y.                                | <b>Y</b>                        |                                 |         |                             | Home  | Sign Up    | Features | Blog St | ory Advan | ced |     | ^   |

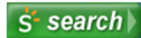

## Get your own WordPress.com account in seconds

Fill out this one-step form and you'll be blogging seconds later!

| Username      |                                                                                           |                          |
|---------------|-------------------------------------------------------------------------------------------|--------------------------|
|               | (Must be at least 4 characters, letters and numbers only.)                                |                          |
| Password      |                                                                                           |                          |
| Confirm       |                                                                                           |                          |
|               | Use upper and lower case characters, numbers and symbols like /"£\$%^&( in your password. |                          |
| Email Address |                                                                                           |                          |
|               | (We send important administration notices to this address so <b>triple-check it</b> .)    |                          |
| Legal flotsam | I have read and agree to the fascinating terms of service.                                |                          |
|               | Gimme a blog! (Like username wordpress.com)                                               |                          |
|               | 🔾 just a username, piease.                                                                |                          |
| Next →        |                                                                                           |                          |
|               |                                                                                           | 🖉 McAfee SiteAdvisor 👻 🔻 |
| وي چې 🛟 🚽 د 🍪 | Search Desktop                                                                            | 🔎 🖉 💽 🚱 6:01 РМ          |

Done

🦺 start

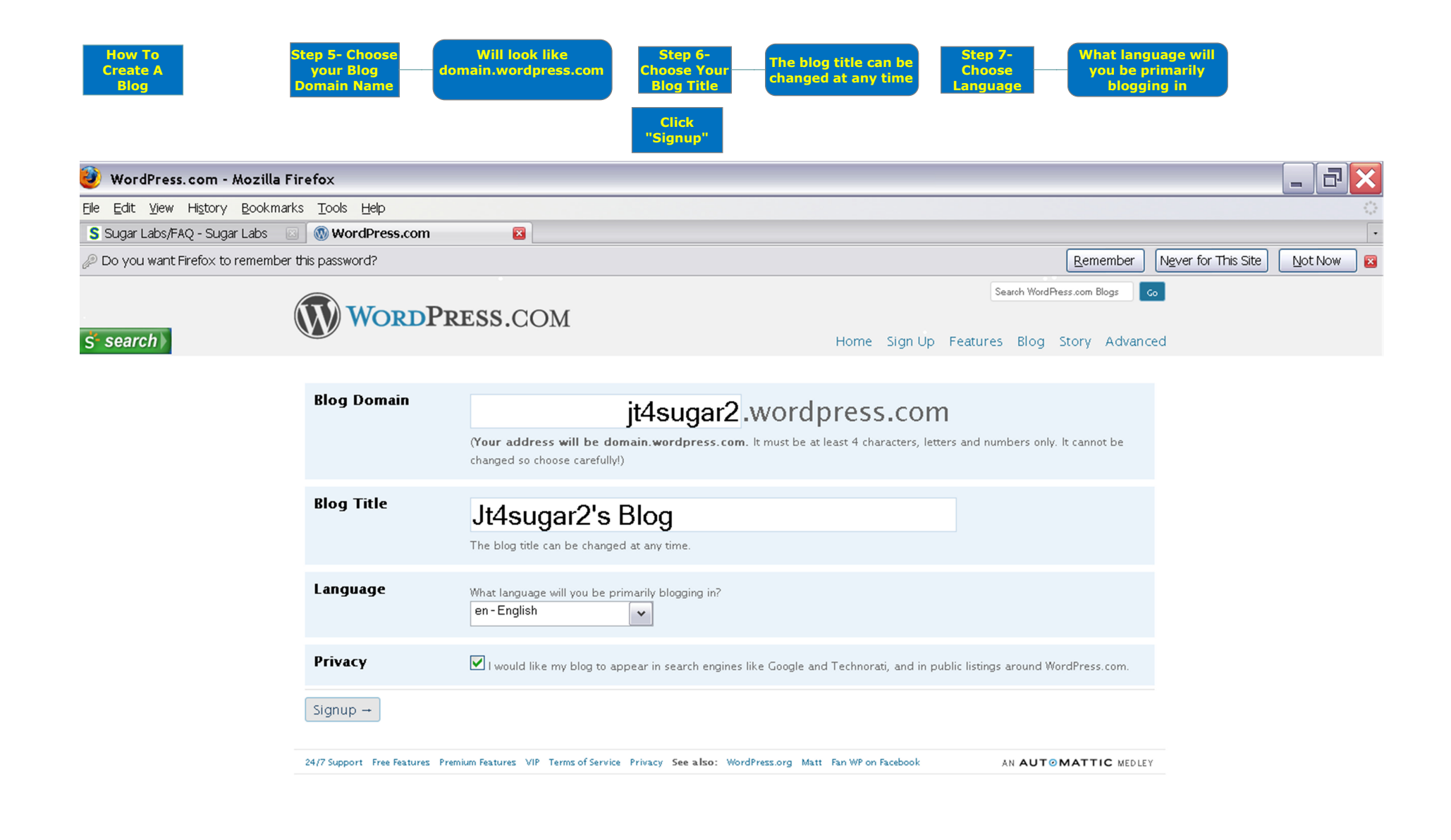

-

| How To<br>Create A<br>Blog                                                     | Step 8- You will       Click on       Your account is now         receive Email that       Click on       Activate Link       Click "login"         will allow you to       Activate Link       will show up       Click "login" |                                                                                                    |   |
|--------------------------------------------------------------------------------|----------------------------------------------------------------------------------------------------|----------------------------------------------------------------------------------------------------|---|
| 🥹 Gmail - Activate :                                                           | jt4sugar2. wordpress. com - jtis4stx® gmail. com - Mozilla Firefox                                                                                                    | _ 7                                                                                                    | × |
| <u>Eile E</u> dit <u>V</u> iew Hi <u>s</u> tory                                | Bookmarks Tools Help                                                                                                    |                                                                                                    |   |
| <b>G C</b> × <b>·</b>                                                          | A A B B O A A C C Coogle                                                                                                    |                                                                                                    |   |
| 📑 🤇 M http://mail.goo                                                          | gle.com/mail/?shva=1#inbox/11ea3f09e349abf5                                                                                                    | 🔊 Latest Headlines 🔊 One Laptop Per Child I                                                                                     | N |
| 🛛 Gmail - Activate jt49                                                        | sugar2                                                                                                    |                                                                                                    | • |
| s search                                                                       | p remember this password?                                                                                                    | ember Never for This Site Not Now                                                                                               |   |
| Ginan <u>Calendar</u> Docum                                                    | <u>ents</u> <u>Photos</u> <u>Reader</u> <u>Web</u> <u>more</u> ▼ jtis4stx@gmai                                                                                                    | il.com   Settings   Older version   Help   Sign out                                                                             | ^ |
| Compose Mail                                                                   | 101 Cookbooks - Lentil Almond Stir-Fry - Jan 3                                                                                                    | Web Clip < >                                                                                                    |   |
| Inbox (13)<br>Storred                                                          | <u>« Back to Inbox</u> Archive Report spam Delete More Actions ▼                                                                                                    | 1 of 22 Older >                                                                                                    |   |
| Chats 🗭                                                                        | Activate jt4sugar2.wordpress.com Inbox   X                                                                                                    | P New window                                                                                                    |   |
| <u>Sent Mail</u><br>Drafts                                                     | 😥 WordPress.com to me show details 6:18 PM (3 minutes ago) 🦘 Reply                                                                                                    | y I 🔻 📾 Print all                                                                                                    |   |
| All Mail                                                                       | Howdy,                                                                                                    | Sponsored Links                                                                                                    | = |
| <u>Spam (518)</u><br><u>Trash</u>                                              | Thank you for signing up with WordPress.com. You are one step away from blogging at <u>it4sugar2.wordpress.com</u> . Please click this link to activate your blog:                                                               | Safely Browse the Web<br>Try Google Chrome - A browser that<br>will warn you of dangerous websites                              |   |
| <u>Contacts</u>                                                                | -The WordPress com Team                                                                                                    | www.google.com/chrome                                                                                                    |   |
| <ul> <li>Chat</li> <li>Search, add, or invite</li> <li>John Tierney</li> </ul> | (If clicking the link in this message does not work, copy and paste it into the address bar of your browser.)                                                                                                    | Add Social Media Now<br>40 modules ready to integrate.<br>Blogs, forums, chats and much more.<br>www.josh.se                    |   |
| Set status here V                                                              |                                                                                                    | Folder Scout                                                                                                    |   |
| jason lazo<br>jtis4stx Invited<br>Options▼ Add Contact                         | ◆ Reply → Forward                                                                                                    | Jump to Your Folders Instantly !<br>Avoid tedious folder tree searches.<br>www.folderscout.com                                  |   |
| - Labels<br>Edit labels                                                        |                                                                                                    | New Blog<br>Create Your Own Blog Online<br>Free to Start & Easily Customisable<br>www.SocialGO.com                              |   |
| - Invite a friend<br>Give Gmail to:                                            |                                                                                                    | Windows 3D Files<br>Largest Online Source of Revit, RFA<br>AutoCAD, 2D, 3D, Product Spec Files<br>Autodesk.com/Windows 3D Files | ~ |
| Done                                                                           |                                                                                                    | McAfee SiteAdvisor                                                                                                    | • |

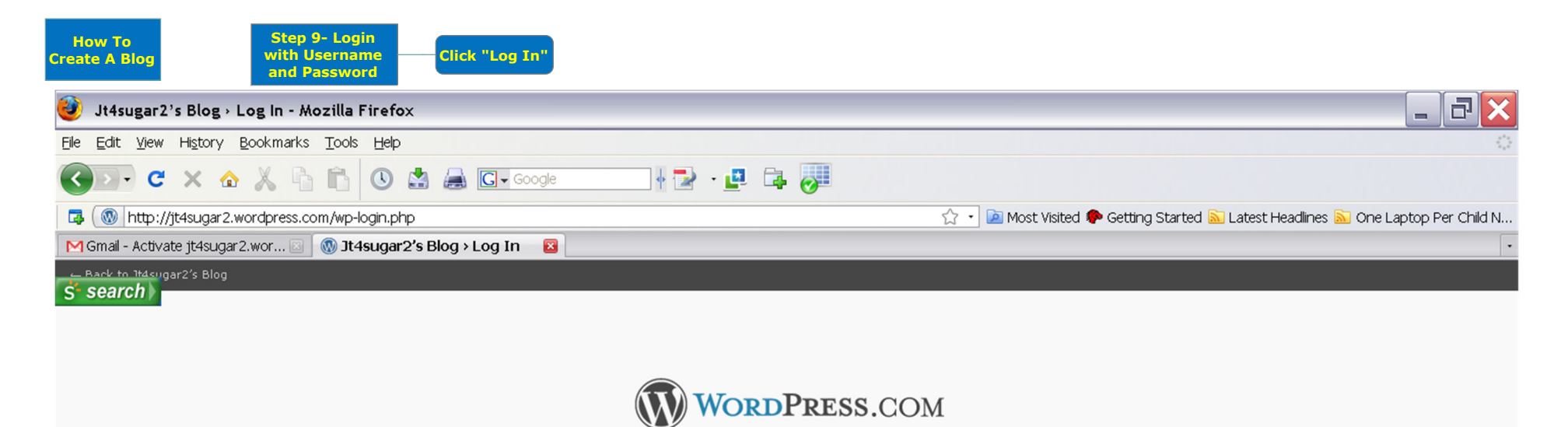

| jt | 4sugar2     |        |
|----|-------------|--------|
| Pa | ssword      | ••     |
|    | Remember Me | Log In |

password?

| How To<br>Create A<br>Blog   | This is yourStep 10- ClickBlogon "New Post"DashboardButton                  | Right side on top                 |                                             |                                        |
|------------------------------|-----------------------------------------------------------------------------|-----------------------------------|---------------------------------------------|----------------------------------------|
| 🥹 Jt4sugar2's Blo            | g > Dashboard — WordPress - Mozilla Firefox                                 |                                   |                                             |                                        |
| <u>File Edit View Histor</u> | ry <u>B</u> ookmarks <u>T</u> ools <u>H</u> elp                             |                                   |                                             | 0                                      |
| S' search                    | 🏠 👗 🛍 🔕 🚔 🖨 G - Google                                                      |                                   |                                             |                                        |
| 🗔 🛞 http://jt4suga           | ar2.wordpress.com/wp-admin/                                                 |                                   | 🏠 🔹 🔤 Most Visited 🏟 Getting Started 🔝 Late | ist Headlines 脑 One Laptop Per Child N |
| M Gmail - Activate jt4si     | ugar2.wor 🖂 \mid 🛞 Jt4sugar2's Blog > Dashbo 🛛                              |                                   |                                             | •                                      |
| My Account 👻 My Das          | shboard New Post                                                            |                                   |                                             | Blog Info 👻 🜩 📩                        |
| 🕥 Jt4sugar2'                 | 's $\operatorname{Blog}_{\leftarrow \operatorname{Visit site}}$             |                                   | New Post 🔻                                  | łowdy, jt4sugar2   Turbo   Log Out     |
| 😭 Dashboard 🔍                | 🕋 Dashboard                                                                 |                                   |                                             | Screen Options ¥ Help ¥                |
| Blog Stats                   | WordPress announcement: Support Updates: New Reso                           | urces, Holiday Hours              |                                             |                                        |
| Blog Surfer                  |                                                                             |                                   | 0.110                                       |                                        |
| My Comments                  | At a Glance                                                                 | ×.                                | QUICKPress                                  |                                        |
| Readomattic                  | 1 Deet                                                                      | 1. Commont                        | Title                                       |                                        |
| «                            |                                                                             | 1 Comment                         | Upload/Insert 🔳 🛄 🎜 🗰 🎯                     |                                        |
| 🔊 Posts 🔍 🔻                  | 1 Page                                                                      | 1 Approved                        | Content                                     |                                        |
| Edit                         | 1 Category                                                                  | 0 Pending                         |                                             |                                        |
| Add New                      | O Tags                                                                      | O Spam                            |                                             |                                        |
| Tags<br>Categories           | Theme Kubrick with 0 Widgets                                                | Change Theme                      | Tags                                        |                                        |
| 🕼 Media                      | Akismet blocks spam from getting to your blog, but there's no               | thing in your spam queue at the   | Save Draft Cancel                           | Publish                                |
| 🖉 Links                      | moment.                                                                     |                                   |                                             |                                        |
| 📳 Pages                      |                                                                             |                                   | Recent Drafts                               |                                        |
| 🖵 Comments                   | Recent Comments                                                             |                                   | There are no drafts at the moment           |                                        |
| Polls                        | From Mr WordPress on Hello world! #                                         | in and simultaneously and an end  |                                             |                                        |
| «                            | HI, this is a comment. To delete a comment, just log<br>there you will have | in, and view the posts' comments, | Stats                                       |                                        |
| 🖬 Appearance                 |                                                                             |                                   | 12                                          |                                        |
| 😤 Users                      |                                                                             | View all                          |                                             |                                        |
| Ti Tools                     |                                                                             |                                   | 9                                           |                                        |
| IN Settings                  | Incoming Links                                                              |                                   |                                             | ¥                                      |
| http://jt4sugar2.wordpr      | ess.com/wp-admin/themes.php                                                 |                                   |                                             | ? McAfee SiteAdvisor                   |
| 🦺 start 🌖 🔁                  | ] S 🕘 3 👻 🛟 🧬 遲 🛐 📍 Search Desktop                                          |                                   |                                             | 🔎 🖉 💽 🎒 6:34 РМ                        |

| How To<br>Create A<br>Blog                      | Step 11-Title<br>Your First<br>PostStep 12-<br>Write Your<br>First PostStep 13- Choose<br>Category for<br>PostAdd New Category<br>                                                                                                    | d" Click<br>"Publish"                                             |
|-------------------------------------------------|----------------------------------------------------------------------------------------------------|-------------------------------------------------------------------|
| 🥹 Jt4sugar2's Blog                              | > Add New Post — WordPress - Mozilla Firefox                                                                                                    |                                                                   |
| <u>File E</u> dit <u>V</u> iew Hi <u>s</u> tory | / Bookmarks Tools Help                                                                                                    | 0                                                                 |
| M Gmail - Activate jt4sug                       | gar 2. wor 🖂 🔞 Jt 4sugar 2's Blog > Add Ne 🔯                                                                                                    | •                                                                 |
| S search                                        | Add New Post                                                                                                    | Screen Options V Help V                                           |
| 🖈 Posts 🔍 🔻                                     | Showing Sugar Labs Folks How To Create A Blog                                                                                                    | Publish                                                           |
| Edit                                            | Permalink: http://it4sugar2.wordpress.com/2009/01/04/showing-sugarcreate-a-blog/ Edit                                                                                                    | Save Draft Preview                                                |
| Add New                                         |                                                                                                    | Status: Draft Edit                                                |
| Tags                                            | Upload/Insert 🔲 🛄 🎜 🗰 🔘 Visual HTML                                                                                                    | Visibility: Public Edit                                           |
| Categories                                      | $\mathbf{B} \ \mathbf{I} \ \mathbf{A} \mathbf{A} \mathbf{C} \ \coloneqq \ \mathbf{E} \ \equiv \ \mathbf{E} \ \mathbf{A} \mathbf{C} \ \mathbf{C} \ \mathbf{C} $ | Dublish immediately Edit                                          |
| P Links                                         | Having followed the easy steps set forth you are now officially blogging!                                                                                                    |                                                                   |
| Pages                                           | Make sure that you categorize your posts!                                                                                                    | Publish                                                           |
| Comments                                        | You can do this by adding new categories with the "Add New Category" Button in lower right hand corner of this page.                                                                                                    | Post Tags                                                         |
| Polls                                           | Type in desired category-In this case Sugar Labs                                                                                                    | Add new tag Add                                                   |
| « In Appearance                                 | Click "Add"                                                                                                    | E<br><u>Choose from the most used tags in Post</u><br><u>Tags</u> |
| & Users                                         |                                                                                                    |                                                                   |
| TI Tools                                        | Path: p                                                                                                    | Categories                                                        |
| IV Settings                                     | Word count: 49 Draft Saved at 11:44:26 pm.                                                                                                    | All Categories Most Used                                          |
| Opgrades                                        | Excerpt                                                                                                    | Uncategorized                                                     |
|                                                 |                                                                                                    |                                                                   |
|                                                 | Excerpts are optional hand-crafted summaries of your content.                                                                                                    |                                                                   |
|                                                 | Send Trackbacks                                                                                                    |                                                                   |
|                                                 | Send trackbacks to:                                                                                                    | + Add New Lategory                                                |
|                                                 |                                                                                                    | Barent estegory                                                   |
|                                                 | (Separate multiple URLs with spaces) Trackbacks are a way to potify legacy blog systems that you've linked to them. If you link other WordPress blogs they'll be potified automatically using                                                                                                    | Add                                                               |
|                                                 | pingbacks, no other action necessary.                                                                                                    |                                                                   |
| Done                                            |                                                                                                    | ? McAfee SiteAdvisor                                              |

| How To<br>Create A<br>Blog                     | Step 15- Click on<br>your Blog name<br>Upper left hand<br>corner "Jt4sugar2's Blog                        |                                       |                                          |
|------------------------------------------------|----------------------------------------------------------------------------------------------------|---------------------------------------|------------------------------------------|
| 🥹 Jt4sugar2's Blo                              | g→ Edit Post — WordPress - Mozilla Firefox                                                                |                                       | _ i                                      |
| <u>File E</u> dit <u>V</u> iew Hi <u>s</u> tor | y <u>B</u> ookmarks <u>T</u> ools <u>H</u> elp                                                            |                                       |                                          |
| M Gmail - Activate jt4si                       | ıgar2.wor 🖂 🔣 Jt4sugar2's Blog ≻ Edit Po… 🔯                                                               |                                       |                                          |
| S search My Das                                | hboard New Post                                                                                           |                                       | Blog Info 👻                              |
| 🔊 Jt4sugar2                                    | $s \operatorname{Blog}_{\leftarrow \operatorname{Visit site}}$                                            | New Post                              | Howdy, jt4sugar2   Turbo   Log C         |
| 🟦 Dashboard                                    | A Edit Post                                                                                               |                                       | Screen Options = Help                    |
| 🖍 Posts 🔍 🔻                                    | Post published. <u>View post</u>                                                                          |                                       |                                          |
| Edit<br>Add New                                | Showing Sugar Labs Folks How To Create A Blog                                                             |                                       | Publish                                  |
| Tags<br>Categories                             | Permalink: http://jt4sugar2.wordpress.com/2009/01/04/showing-sugarcreate-a-blog/ Edit                     |                                       | Preview                                  |
| ☞ Media                                        | Upload/Insert 🔳 🛄 🎜 🗰 🔘                                                                                   | Visual HTML                           | Visibility: Public Edit                  |
| P Links                                        | B / ₩ != != ** = = = ∞ ※ - □                                                                              |                                       | 📅 Published on: Jan 4, 2009 @ 23:51 Edit |
| 📳 Pages                                        | Having followed the easy steps set forth you are now officially blogging!                                 |                                       |                                          |
| 🖵 Comments                                     | Make sure that you categorize your posts!                                                                 |                                       | Delete                                   |
| Polls                                          | You can do this by adding new categories with the "Add New Category" Button in lower right hand corner of | f this page.                          | Post Tags                                |
| « Appearance                                   | Type in desired category-In this case Sugar Labs                                                          |                                       | Add new tag (Add                         |
| & Users                                        | Click "Add"                                                                                               |                                       | Choose from the most used tags in Post   |
| Ti Tools                                       |                                                                                                    |                                       | Tags                                     |
| JT Settings                                    | Path:                                                                                                    |                                       | Categories                               |
| Opgrades                                       | Word count: 51 Last edited by jt4sug                                                                      | jar2 on January 4, 2009 at 11:51 pm 🥢 | All Categories Most Used                 |
|                                                | Excerpt                                                                                                   |                                       | ✓ Sugar Labs Uncategorized               |
|                                                | Excerpts are optional hand-crafted summaries of your content.                                             |                                       |                                          |
| -                                              | Send Trackbacks                                                                                           |                                       |                                          |
| Done                                           |                                                                                                    |                                       | McAfee SiteAdv                           |

\_ 7 ×

Screen Options ▼ Help ▼

Update Post

^

\*

? McAfee SiteAdvisor' 🔻

| How To<br>Create A<br>Blog<br>Blog                                  | now By using the Dashboard you can make your Blog look as pretty as you like your Blog look as pretty as you like y                                                                                                    | o play around in the Dashboard and make<br>our Blog fit your Personality and Purpose | Happy Blogging!        |
|---------------------------------------------------------------------|----------------------------------------------------------------------------------------------------|--------------------------------------------------------------------------------------|------------------------|
| 🥹 Jt4sugar2's Blog - Mozilla Firef                                  | ox                                                                                                    |                                                                                      |                        |
| <u>File E</u> dit <u>V</u> iew Hi <u>s</u> tory <u>B</u> ookmarks ] | ools <u>H</u> elp                                                                                                    |                                                                                      | ÷                      |
| 💲 search) rate jt4sugar2.wor 🖂 🐧                                    | ) It4sugar2's Blog 🛛 🗧                                                                                                    |                                                                                      |                        |
| 🛞 My Account 👻 My Dashboard 🛛 New Po                                | st                                                                                                    |                                                                                      | Blog Info 🔻 🔶 📩        |
|                                                                     | Jt4sugar2's Blog                                                                                                    | S Entries (RSS) Comments (RSS)                                                       | _                      |
|                                                                     | Showing Sugar Labs Folks How To C<br>A Blog<br>Posted by: jt4sugar2 on: January 4, 2009<br>In: Sugar Labs IN Comments<br>Having followed the easy steps set forth you are now officially blo<br>Make sure that you categorize your posts!<br>You can change the look of your Blog by going to "My Dashboard" | reate                                                                                |                        |
|                                                                     | clicking the "Appearance" button on the left hand panel.<br>Enjoy!<br>Edit this entry.                                                                                                    | → <u>Sugar Labs</u> (1)     → <u>Uncategorized</u> (1)                               |                        |
|                                                                     | Hello world!<br>Posted by: jt4sugar2 on: January 4, 2009                                                                                                    | * <u>January 2003</u>                                                                |                        |
|                                                                     | 🗐 In: Uncategorized 😡 1 Comment                                                                                                    |                                                                                      |                        |
|                                                                     | Welcome to WordPress.com. This is your first post. Edit or delete i<br>start blogging!                                                                                                    | it and                                                                               |                        |
|                                                                     | Edit this entry.                                                                                                    |                                                                                      |                        |
|                                                                     |                                                                                                    |                                                                                      | ·                      |
| Done                                                                |                                                                                                    |                                                                                      | ? McAfee SiteAdvisor ▼ |
| 🏄 start 📔 🕑 s 🥹 s 🤻                                                 | V 🖓 🖓 V Search Desktop                                                                                                    |                                                                                      | 🖉 📀 💽 🗙 🌔 🎒 11:04 PM   |